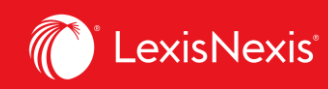

## Lexis Advance<sup>®</sup> Quicklaw<sup>®</sup>

## Aide-mémoire | Créer des URL uniques pour les sources disponibles sur Quicklaw en utilisant des liens profonds

Il est possible de créer des permaliens vers de nombreuses pages de Lexis Advance Quicklaw. Vous pouvez alors sauvegarder ce lien pour votre usage personnel ou vous pouvez le partager avec d'autres personnes. Les liens profonds permettent aux utilisateurs qui préfèrent accéder aux pages internes préalablement sélectionnées de facilement retrouver le contenu désiré. Veuillez noter que pour accéder au contenu de la base de données, un abonnement à ce contenu est nécessaire.

Cliquez sur le lien ci-dessous pour voir une liste de liens profonds amenant à différentes sources disponibles sur Lexis Advance Quicklaw.

https://www.lexisnexis.ca/documents/2020/Deeplinks-for-Lexis-Advance-Quicklaw-Sources.xls

1. Pour enregistrer un lien dans le presse-papiers de votre ordinateur, cliquez sur le bouton **Actions**, puis sélectionnez **Lien vers cette page**.

| III Caxis Advance' S Parcourir Quicklaw                                                                                                    |                                                                                                    | English Français Client :- Aucun- Dossiers Historique Plus                                                                                                    |
|----------------------------------------------------------------------------------------------------|----------------------------------------------------------------------------------------------------|----------------------------------------------------------------------------------------------------|
| JCQ Droit pénal Preuve et procédure péna                                                                                                    | ales i ☆ ♀ Actions ✓                                                                                    | je                                                                                                    |
| Saisir les termes de recherche  Rechercher tous les documents de c  C                                                                                                    |                                                                                                    | JCQ Droit pénal Preuve et procédure pénales     Q       ourir     CA     Salsir les termes, les sources, une référence ○     Rechercher : Tout >     Q     English     Français |
| PRÉFACE      NOTICES BIOGRAPHIQUES      OFASCICULE 1 Introduction à la preuve et à la procér      FASCICULE 2 Organisation et compétence des tribu                                                                                                    | Sources Actions<br>P Lien vers cette page<br>Recherche dans les sources<br>Saisir un terme de recherche | <b>AII</b>  A B C D E F G H 1 J K L M N O P Q R S T U V                                                                                                    |
| Gride Construction and the construction of the construction of the construction o | Affiner par                                                                                             | Administrative Law in Canada, 6th Ed. (Blake)                                                                                                    |
| ASCICULE 5 Arrestation, comparution et mise en l     ASCICULE 6 Divulgation de la preuve     ASCICULE 6 Divulgation de la preuve                                                                                                    | CA Doctrine et bulletins X<br>Traités X                                                                 | Table des matières - Administrative Law in Canada, 6th Ed. (Blake)         Annotated Ontario Consumer Protection Act, 2021 Ed. (Abudulai)                                       |
| +     □ FASCICULE 7 Enquête préliminaire       +     □ FASCICULE 8 Requêtes préliminaires de type procé                                                                                                    | Effacer                                                                                                 | Table des matières - Annotated Ontario Consumer Protection Act-2021 Ed. (Abudulai)           Aviation Liability Law, 2nd Ed.                                                    |
|                                                                                                    | Alberta 1<br>British Columbia 2<br>Federal 79<br>Non-turisdictional 16                                  | Table des matières - Aviation Liability Law. 2nd Ed.         Bidding and Tendering: What is the Law?, 6th Ed. (Bowles, Sandori, Pigott)                                         |
|                                                                                                    | Ontario 9<br>V Plus<br>Sélectionner plusieurs                                                           | Table des matières - Bidding and Tendering; What is the Law?. 6th Ed. (Bowles. Sandori. Pigott)           British Columbia Courtroom Procedure, 2nd Ed. (Bracken, Dull)         |

## Lexis Advance ® Quicklaw ® – Liens profonds Mis à jour le 28 janvier 2021

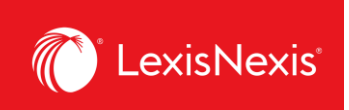

2. Lexis Advance Quicklaw va créer une URL pour cette source spécifique. Une fenêtre contextuelle contenant le lien apparaît alors à l'écran.

| Administ     | Lien vers cette page                                                                     | Aide   🗙 |  |
|--------------|------------------------------------------------------------------------------------------|----------|--|
| <u>Table</u> | Utilisez les outils du navigateur pour copier le lien, puis cliquez sur Fermer.          |          |  |
| Annotate     | https://advance.lexis.com/api/permalink/abb2732a-9871-4c07-9dae-1dde0102cb8f/?context    | =1505209 |  |
| <u>Table</u> |                                                                                          |          |  |
| Aviation     |                                                                                          | Fermer   |  |
| Table o      | es matieres - Aviation Liability Law, Zho Ed.                                            |          |  |
| Biddingar    | d Tendering: What is the Law?, 6th Ed. (Bowles, Sandori, Pigott)                         |          |  |
| Table d      | es matières - Bidding and Tendering: What is the Law?, 6th Ed. (Bowles, Sandori, Pigott) |          |  |

- 3. Sélectionnez le lien, puis utilisez les commandes de votre navigateur pour copier le lien.
- 4. Ouvrez un document ou un courriel (ou tout autre élément similaire) dans lequel vous souhaitez coller le lien. Utilisez les commandes de votre appareil pour coller le lien dans le document. Il faut coller et sauvegarder le lien pour que celui-ci fonctionne.
- 5. Cliquez sur **Fermer** pour fermer la fenêtre.